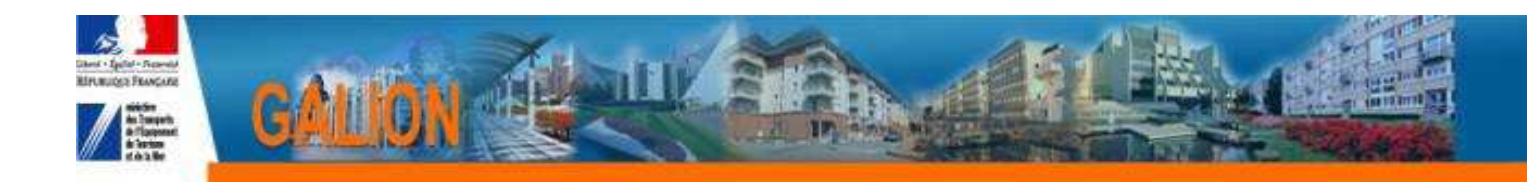

# **FICHE UTILISATEUR**

# **GESTION DES CONVENTIONS**

# 1. OBJECTIF

GALION permet d'effectuer un suivi des opérations de financement et d'agréments instruites par les délégataires des aides a la pierre pour remplir les obligations édictées dans la convention de délégation de compétence concernant la transmission des données relatives aux opérations vers l'info-centre national SISAL.

Le besoin de capitalisation de données chiffrées concernant les objectifs consolidés et le mode de fonctionnement de la délégation, données qui sont contenues dans les différents avenants de la convention, devient essentielle au regard des enjeux liés au renouvellement des délégations de compétence et à leur suivi annuel.

Le dispositif actuel fondé sur des remontées plus ou moins formalisées atteint ses limites au regard des besoins croissants d'évaluation du fonctionnement du dispositif de délégation de compétence.

Le premier objectif principal est donc d'enrichir GALION d'un dispositif de capitalisation des données liées aux délégations de compétence permettant d'assurer une comparaison en temps réel entre l'instruction des opérations et les objectifs fixés dans la délégation.

# 2. LES ACTEURS AUTOUR DE LA DELEGATION DE COMPETENCE

- Le service habitat en DDT : il renseigne l'ensemble des données liées à la délégation de compétence pour :
  - Les conventions ;
  - Les avenants ;
  - · Les évaluations ;
  - Le suivi financier.
- L'administration centrale, les DREAL, les DDT et les délégataires des aides à la pierre doivent pouvoir accéder à l'ensemble des données au niveau national par la mise en place de l'espace « GALION Grand Public » ou directement depuis GALION, suivant les profils.

Le grand public : la convention de délégation de compétence, les avenants, les évaluations et les fichiers associés sont des documents publics publiables et consultables. L'espace « GALION Grand Public » permet ce « porter à connaissance » vers le plus grand nombre.

# 3. LES DONNEES

# 3.1. La convention

La loi °2004-809 du 13 août 2004 relative aux libe rtés et responsabilités locales permet, par son article 61, à l'État de déléguer aux EPCI et aux départements la gestion des aides à la pierre (parc locatif social et parc privé relevant de l'ANAH).

Cette délégation fait l'objet d'une convention négocié sur la base d'une convention-type. Celle-ci est commentée, article par article, dans la circulaire du 23 décembre 2004.

Les conventions peuvent être signées chaque année pour une **période** de six ans (trois ans de manière dérogatoire dans certains cas, pour les demandes formulées avant le 31 décembre 2006), conformément à la législation en vigueur.

La convention de délégation de compétence en application de l'article L 301-5-2 du CCH Convention pour la gestion des aides à l'habitat privé conclue avec l'ANAH.

Le cas échéant, une convention de mise à disposition des services de l'État pour l'exercice de la compétence en matière d'attribution des aides publiques au logement.

Les deux premières conventions sont obligatoires, la troisième est facultative.

# 3.2. Les avenants

Il existe quatre types d'avenants :

• <u>avenant annuel :</u>

L'avenant annuel est obligatoire. Il est signé annuellement pour toute convention en cours. Cette signature doit intervenir le plus rapidement possible afin de ne pas pénaliser le démarrage de la gestion.

Si l'avenant n'est pas signé avant fin février et dans l'attente de la signature, des autorisations d'engagement peuvent être mises à disposition du délégataire qui peut prendre des décisions d'engagement dans la limite de ces crédits. Cette mise à disposition s'effectue selon les modalités définies au II-5-1.

Il indique les objectifs quantitatifs prévisionnels pour l'année en adoptant la présentation de la convention au I-2 (et annexe 1).

Il précise ensuite les modalités financières pour l'année en distinguant l'enveloppe déléguée par l'État pour le parc public et par l'ANAH pour le parc prive et les interventions financières du délégataire lui-même. Le montant annuel des droits a engagement est établi après la prise en compte du niveau réel de consommation de N-1 et des perspectives pluriannuelles. Le cas échéant, il intègre la révision des objectifs et des droits à engagement lié à la persistance d'un écart de réalisation conformément aux dispositions prévues au II-5-1-3.

Tout autre point ponctuel concernant une partie de la convention peut figurer dans cet avenant.

• avenant de fin de gestion (cf. II-5-1-3) :

Cet avenant précise au délégataire l'enveloppe définitive des droits à engagement ainsi que les objectifs quantitatifs inhérents. Il prend en compte les réalisations du délégataire et les perspectives à fin d'année conformément au bilan prévu au II-5.1.3. Il est obligatoire pour le parc public.

• <u>avenant consécutif a de nouvelles orientations de la politique en faveur du logement :</u>

Cet avenant doit permettre de traduire les nouveaux objectifs de la politique du logement, fonction des évolutions du contexte financier, économique et social. Ces nouveaux objectifs peuvent faire évoluer les objectifs fixes au délégataire et les moyens financiers qui lui sont délégués

• <u>avenant modifiant une disposition de la convention :</u>

Cet avenant appelé « avenant modificatif » sur l'initiative du délégataire ou de l'État a vocation à modifier toute disposition de la convention, notamment celles des titres IV, V ou VI.

Il peut être adopté en cours d'année et sa signature n'est pas soumise à une contrainte de date.

# 3.3. Les évaluations

Les évaluations visent à vérifier la réalisation des objectifs annoncés dans les avenants. Trois types d'évaluation sont prévues dans le cadre du dispositif de délégation de compétence :

- Annuelle (à la fin d'un exercice) ;
- A mi-parcours (à mi-parcours de la période) ;
- A échéance (à la fin de la période).

# 3.4. Le suivi financier

Le suivi financier permet d'assurer le suivi des engagements juridiques, des services faits et des paiements provenant de Chorus.

Le suivi financier permet de « rattacher » à la convention tous ces éléments à partir de la scrutation des informations stockées dans GALION grâce à l' identifiant Chorus de l'engagement juridique pour la partie subvention État de la convention.

En effet, il n'existe normalement qu'un seul engagement juridique porté par la convention pour la durée théorique de 6 années. A chaque avenant correspond ensuite une ligne de poste.

# TABLE DES MATIERES

| 1.  |             | OBJECTIF                                                            | . 1      |
|-----|-------------|---------------------------------------------------------------------|----------|
| 2.  |             | LES ACTEURS AUTOUR DE LA DELEGATION DE COMPETENCE                   | .1       |
| 3.  |             | LES DONNEES                                                         | .2       |
|     | 3.1.        | La convention                                                       | .2       |
|     | 3.2.        | Les avenants                                                        | .2       |
|     | 3.3.        | Les évaluations                                                     | .3       |
|     | 3.4.        | Le suivi financier                                                  | .3       |
| 4.  |             | PRINCIPE DE GESTION DE LA CONVENTION ET DE SES AVENANTS DANS GALION | 6        |
|     | 4.1.        | La convention initiale                                              | .6       |
|     | 4.2.        | Les avenants                                                        | .6       |
|     | 4.3.        | Evaluation de la convention                                         | .7       |
|     | 4.4.        | Suivi Financier                                                     | .7       |
| _ ' | 4.5.        |                                                                     | .7       |
| 5.  |             | GESTION D'UNE CONVENTION                                            | .8       |
|     | 5.1.        |                                                                     | .8       |
|     |             | 5.1.1. Creation de la convention                                    | .8       |
|     |             | 5.1.1.1. Saisie des dates de debut et de fin de periode             | .8       |
|     | - 0         | 5.1.1.2. Associer les fichiers de la convention                     | .8       |
| :   | 5.2.        | Les avenants annuels                                                | .8       |
|     |             | 5.2.1. Debut annee N                                                | .8       |
|     |             | 5.2.1.1. Ajouter l'avenant de debut exercice de l'année en cours    | .8       |
|     |             | 5.2.1.2. Saisir les objectifs et moyens de cet avenant              | .8       |
|     |             | 5.2.1.3. Associer les fichiers correspondants a cet avenant         | .8       |
|     |             | 5.2.2. Fin annee N                                                  | .8       |
|     |             | 5.2.2.1. Ajouter l'avenant de fin exercice de l'année en cours      | .8       |
|     |             | 5.2.2.2. Saisir les objectifs et moyens de cet avenant              | .8       |
|     | 5 0         | 5.2.2.3. Associer les lichiers correspondants à cet avenant         | . Ö      |
| :   | 5.3.        | Les avenants « Rectificatifs » ou « Modificatifs »                  | .9       |
|     |             | 5.3.1. Ajouler un avenant de type reclinicalii                      | .9       |
|     |             | 5.3.1.1. Saisir les objectils et moyens de cet avenant              | .9       |
|     |             | 5.3.1.2. Associet les lichiers correspondants à cet avenant         | .9       |
|     |             | 5.3.2. Ajoulei un avenant de type moundail                          | .9<br>0  |
|     |             | 5.3.2.1. Saisir les objectirs et moyens de cet avenant.             | .9<br>0  |
|     | 5 <i>1</i>  | Jovenant de fin de période                                          | .9<br>0  |
|     | 5.4.<br>5.5 | L avenant de fin de pendue                                          | . ອ<br>ດ |
|     | 5.5.        |                                                                     | . 9<br>0 |
|     |             | 5.5.1.1 Saisie à la fin de chaque evercice                          | 3.<br>۵  |
|     |             | 5.5.2 A mi-parcours                                                 | . 3<br>Q |
|     |             | 5.5.2. A mi-parcours de la nériode                                  | . 0<br>a |
|     |             | 5.5.3 Δ ácháanca                                                    | . 0<br>a |
|     |             | 5.5.3.1 Saisie à la fin de la nériode                               | . ت<br>م |
| 6   |             | DESCRIPTIE DES ACTIONS                                              | 10       |
| 0.  | 6 1         | Créer la convention « initiale »                                    | 10       |
|     | 62          | Associer les fichiers à la convention initiale                      | 11       |
|     | 6.3         | Aiouter l'avenant de « Début d'un exercice »                        | 13       |
|     | 6.4.        | Ajouter l'avenant de « fin de l'exercice »                          | 14       |
|     | 6.5         | Aiouter un avenant « de type rectificatif »                         | 16       |
|     | 6.6         | Aiouter un avenant « de type modificatif »                          | 17       |
|     | 6.7         | Ajouter l'avenant de « fin de période »                             | 18       |
|     | 6.8         | Saisir les objectifs et movens d'un avenant                         | 20       |
| ĺ   | 6.9         | Associer des fichiers aux avenants                                  | 22       |
|     | 6.10        | Saisir une évaluation                                               | 24       |
|     | 6.11.       | Associer des fichiers d'évaluation                                  | 25       |

|    | 6.12. | Suiv    | i financier – récupération des informations chorus | 27 |
|----|-------|---------|----------------------------------------------------|----|
|    | 6.13. | Publ    | lication d'une convention                          |    |
| 7. |       | CONSU   | ULTER « GALION GRAND PUBLIC »                      |    |
|    | 7.1.  | Conne   | xion à Galion Grand Public                         |    |
|    | 7.2.  | Affiche | er une ou plusieurs conventions                    |    |
|    |       | 7.2.1.  | Rechercher par Délégataire                         |    |
|    |       | 7.2.2.  | Rechercher par département                         | 31 |
|    |       | 7.2.3.  | Rechercher par Région                              |    |

# 4. PRINCIPE DE GESTION DE LA CONVENTION ET DE SES AVENANTS DANS GALION

La rubrique de fonctionnalité « Gestion des conventions » est composée de 3 sousrubriques :

- Créer une convention Pour créer la convention initiale

- Gestion des conventions Pour afficher les conventions du département Pour ajouter les avenants

- Convention en cours Pour visualiser la convention en cours Pour ajouter les avenants

# 4.1. <u>La convention initiale</u>

C'est la convention de délégation des aides à la pierre. Elle est signée pour 6 ans. Les dates de début et de fin de convention doivent couvrir cette période de 6 ans.

# 4.2. Les avenants

Dans Galion il existe 6 types d'avenants :

- L'avenant de « début de période » : il est créé automatiquement lors de la création de la convention initiale. La date de début est celle du démarrage de la convention des aides à la pierre, 01/01/année N
- L'avenant de « début d'un exercice » : correspond à l'Avenant annuel. Il est créé au début de chaque année. La date de début est le 01/01/de l'année en cours. Sa création est obligatoire.
- L'avenant d' « ajustement de type rectificatif » : correspond à l'Avenant consécutif à de nouvelles orientations de la politique en faveur du logement.
- L'avenant d' « ajustement de type modificatif » : correspond à l'Avenant modifiant une disposition de la convention.
- L'avenant de « fin d'un exercice » : correspond à l'Avenant annuel. Il est créé à la fin de chaque année. La date de début est le 31/12/de l'année en cours Sa création est obligatoire.
- L'avenant de « fin de période » : correspond à la fin de la convention de délégation des aides à la pierre. Il est créé au bout des 6 ans. La date de début est le 31/12/année N+5 Sa création est obligatoire et clôt la convention de délégation des aides à la pierre.

# 4.3. Evaluation de la convention

L'évaluation de la convention peut être faite à trois périodes de la vie de la convention :

- Évaluation annuelle : tous les ans
- Évaluation à mi-parcours : 3 ans
- Évaluation de fin de période : 6 ans

Cette évaluation peut être pilotée soit par le délégataire, soit par l'Etat soit par les deux.

Elle peut être prise :

- en « Régie » quand l'évaluation est pilotée par le délégataire ou l'état
- par « un prestataire » quand l'évaluation est confiée à prestataire (Bureau d'Études, Cabinet Conseil, etc....)

# 4.4. Suivi Financier

Le suivi financier permet la restitution des informations :

- Engagement juridique
- Services faits
- Paiements

de la convention de délégation.

Les engagements juridiques de la convention et de ses avenants n'étant pas demandés par le biais de l'interface Galion/Chorus, ce module va permettre la récupération des informations de Chorus.

# 4.5. Fichiers associés

Des fichiers peuvent être associés à la convention :

- Convention de délégation de compétence (convention mère)
- Convention parc Privé
- Convention de Mise à disposition des services
- Document libre

Des fichiers peuvent être associés à l'avenant :

- Avenant à la convention
- Document libre

Des fichiers peuvent être associés à l'évaluation de la convention :

- Évaluation d'une convention
- Document libre

# 5. GESTION D'UNE CONVENTION

# 5.1. La convention

✤Pour la totalité de la période – 6 ans

# 5.1.1. Création de la convention

5.1.1.1. Saisie des dates de début et de fin de période

# 5.1.1.2. Associer les fichiers de la convention

- Convention de délégation des aides à la pierre signée
- Convention du parc privé signée

# 5.2. Les avenants annuels

# ✤IIs sont obligatoirement saisis tous les ans

# 5.2.1. <u>Début année N</u>

- 5.2.1.1. Ajouter l'avenant de début exercice de l'année en cours
- 5.2.1.2. Saisir les objectifs et moyens de cet avenant
  - Tableau délégation
  - Tableau « objectifs prévisionnels parc public »
  - Tableau « moyens alloués parc public »

### 5.2.1.3. Associer les fichiers correspondants à cet avenant

### 5.2.2. Fin année N

- 5.2.2.1. Ajouter l'avenant de fin exercice de l'année en cours
- 5.2.2.2. <u>Saisir les objectifs et moyens de cet avenant</u>
  - Tableau délégation
  - Tableau « objectifs prévisionnels parc public »
  - Tableau « moyens alloués parc public »

### 5.2.2.3. Associer les fichiers correspondants à cet avenant

# 5.3. Les avenants « Rectificatifs » ou « Modificatifs »

# 米IIs sont saisis entre un avenant de « début d'exercice » et un avenant de « fin d'exercice »

### 5.3.1. Ajouter un avenant de type rectificatif

### 5.3.1.1. Saisir les objectifs et moyens de cet avenant

- Tableau délégation
- Tableau « objectifs prévisionnels parc public »
- Tableau « moyens alloués parc public »

### 5.3.1.2. Associer les fichiers correspondants à cet avenant

### 5.3.2. Ajouter un avenant de type modificatif

### 5.3.2.1. Saisir les objectifs et moyens de cet avenant

- Tableau délégation
- Tableau « objectifs prévisionnels parc public »
- Tableau « moyens alloués parc public »

### 5.3.2.2. Associer les fichiers correspondants à cet avenant

### 5.4. L'avenant de fin de période

# 卷II est saisi à la fin de la période des 6 ans et clôt la convention

### 5.5. Les évaluations

- 5.5.1. <u>Annuelle</u>
  - 5.5.1.1. Saisie à la fin de chaque exercice

### 5.5.2. <u>A mi-parcours</u>

5.5.2.1. Saisie à mi-parcours de la période

### 5.5.3. A échéance

5.5.3.1. Saisie à la fin de la période

# 6. DESCRIPTIF DES ACTIONS

# 6.1. Créer la convention « initiale »

**Profil** : Administrateur Local État – Instructeur Local État Responsable Chorus

# Menu « Convention »

Rubrique « Convention de délégation »

# « Créer une convention »

| Création d'une convention de déle    | égation              |
|--------------------------------------|----------------------|
|                                      |                      |
| Caractéristiques de la convention de | délégation           |
| Code                                 | 2012DD0830004        |
| * Date de début (JJ/MM/AAAA) :       |                      |
| * Date de fin (JJ/MM/AAAA) :         |                      |
| * Entité délégataire :               |                      |
| Réglementation :                     | REG - Réglementation |
| Active :                             |                      |
| Publiée :                            | Non                  |

Code : numéro chronologique de la convention attribué par Galion

**Date de début :** saisir la date de début de la convention ou utiliser le calendrier **Date de fin :** saisir la date de fin de la convention

**Entité délégataire :** avec l'assistant a chercher et sélectionner l'entité délégataire concerné

Réglementation : sélection une réglementation

Active : clic sur

| r E                                        | Enregistrer                                                                                                    |          |
|--------------------------------------------|----------------------------------------------------------------------------------------------------|----------|
| Consultation d'une convention de           | délégation                                                                                                    |          |
| Caractéristiques de la convention          |                                                                                                    |          |
| Code :                                     | 2012DD0450004                                                                                                    |          |
| Date de début (JJ/MM/AAAA) :               | 01/01/2012                                                                                                    |          |
| Date de fin (JJ/MM/AAAA) :                 | 31/12/2017                                                                                                    |          |
| Date de début réglementaire (JJ/MM/AAAA) : | 01/01/2012                                                                                                    |          |
| Date de fin réglementaire (JJ/MM/AAAA) :   | 31/12/2017                                                                                                    |          |
| Entité délégataire :                       | Loiret                                                                                                    |          |
| Entité de mise à disposition :             |                                                                                                    |          |
| Active :                                   |                                                                                                    |          |
| Publiée :                                  | Non                                                                                                    |          |
|                                            |                                                                                                    |          |
|                                            | 1                                                                                                    | Modifier |
|                                            |                                                                                                    |          |
|                                            |                                                                                                    |          |
| M                                          | And the second second sec |          |
| 🧠 Clic 🛛                                   | sur 💷                                                                                                    |          |

**Entité de mise à disposition :** avec l'assistant <sup>10</sup> chercher et sélectionner l'entité mise à disposition – A saisir obligatoirement même si la DDT n'est pas mise à disposition.

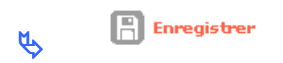

# **\*** La convention et l'avenant de début de période ont été créé.

| Consultation d'une convention de délégation                                 |                                                       |                              |  |  |
|-----------------------------------------------------------------------------|-------------------------------------------------------|------------------------------|--|--|
| <ul> <li>Information(s) :</li> <li>La convention a été modifiée.</li> </ul> |                                                       |                              |  |  |
| Caractéristiques de la convention                                           |                                                       |                              |  |  |
| Code :                                                                      | 2012DD0450004                                         |                              |  |  |
| Date de début (JJ/MM/AAAA) :                                                | 01/01/2012                                            |                              |  |  |
| Date de fin (JJ/MM/AAAA) :                                                  | 31/12/2017                                            |                              |  |  |
| Date de début réglementaire (JJ/MM/AAAA) :                                  | 01/01/2012                                            |                              |  |  |
| Date de fin réglementaire (JJ/MM/AAAA) :                                    | 31/12/2017                                            |                              |  |  |
| Entité délégataire :                                                        | Loiret                                                |                              |  |  |
| Entité de mise à disposition :                                              | DDT Loiret                                            |                              |  |  |
| Active :                                                                    | $\checkmark$                                          |                              |  |  |
| Publiée :                                                                   | Non                                                   |                              |  |  |
|                                                                             |                                                       | Modifier                     |  |  |
| Avenants Evaluations Sulvi Inan                                             | cier Territoire de géstion Territoire de consultation | Fichiers associes            |  |  |
|                                                                             | Liste des avenants                                    |                              |  |  |
| Code Date                                                                   | Туре                                                  | Commentaires Fich. Vis. Sup. |  |  |
| AV001 01/01/20:                                                             | 12 Avenant de debut de periode                        |                              |  |  |
| Pages 1 - Page 1 sur 1 - 1 ligne de 1 à 1 su                                | r 1                                                   |                              |  |  |
|                                                                             |                                                       | Ajouter un avenant           |  |  |

# 6.2. Associer les fichiers à la convention initiale

✤ Les fichiers à associer doivent être de type JPG – ODS – ODT – PDF – PNG

✤ Deux fichiers doivent obligatoirement être associés à la convention :

- La convention de délégation de compétence
- La convention parc privé

**<u>Profil</u>** : Administrateur Local État – Instructeur Local État Responsable Chorus

Menu « Convention »

### Rubrique « Gestion des conventions »

Possibilité d'afficher la convention « initiale » avec les critères de recherches suivants :

- Statut de la convention
- le code de la convention
- le nom du délégataire
- l'année de la convention

🔥 🔯 Rechercher

| Liste des conventions de délégation |  |  |  |
|-------------------------------------|--|--|--|
| Critères de recherche               |  |  |  |
| Statut de la convention Actives 🗸   |  |  |  |
| Code convention                     |  |  |  |
| Délégataire                         |  |  |  |
| Année de convention                 |  |  |  |

| Liste | ues | conventions |
|-------|-----|-------------|

|               | Liste des conventions       |                     |                     |      |
|---------------|-----------------------------|---------------------|---------------------|------|
| ▶ Code        | Délégataire                 | Date de début régl. | ▶ Date de fin régl. | ¥is. |
| 2012DD0450004 | Loiret                      | 01/01/2012          | 31/12/2017          | 0    |
| 2008DD0450003 | CA d'Orléans - Val de Loire | 01/01/2008          | 31/12/2013          | ۲    |

# 🗞 Clic sur 🖾 pour afficher la convention concernée

# & Clic sur l'onglet « Fichiers associés »

Sclic sur

Association d'un fichier à la convention

| Sélection du fichier                                                            |  |  |  |  |
|---------------------------------------------------------------------------------|--|--|--|--|
| * Fichier pour la convention (taille maxi : 10 Mo) : Parcourir                  |  |  |  |  |
| Solic sur "parcourir"                                                           |  |  |  |  |
| 🏷 Sélectionner le fichier à associer                                            |  |  |  |  |
| 🔥 🚺 Téléverser                                                                  |  |  |  |  |
| Modification des informations du fichier associé à une convention de délégation |  |  |  |  |

# Information(s) : Le fichier a été créé.

| Caractéristiques du fichier |                                                                 |  |  |
|-----------------------------|-----------------------------------------------------------------|--|--|
| Code :                      | FA00000:                                                        |  |  |
| Date (JJ/MM/AAAA) :         | 07/08/2012                                                      |  |  |
| Nom du fichier :            | CONVENTION DE DELEGATION DE COMPETENCE DES AIDES A LA PIER….pdf |  |  |
| Description :               | Convention de délégation 2012-2017                              |  |  |
| * Type :                    | Convention de délégation de compétence (convention mère) 💌      |  |  |
| Publié :                    |                                                                 |  |  |

**Description :** saisir un libellé **Type :** sélectionner un type de fichier **Publié :** clic sur

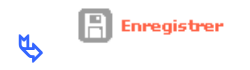

| Consultation d'une convention de délégation                                                                                                    |                                                          |                                                                 |      |      |          |
|----------------------------------------------------------------------------------------------------|----------------------------------------------------------|-----------------------------------------------------------------|------|------|----------|
| <ul> <li>Information(s):</li> <li>Le fichier a été modifié.</li> <li>La convention doit comporter au moins un Caractéristiques de la convention</li> </ul> | fichier associé de type "Convention de é                 | délégation de compétence" et un de type "Convention Parc Privé" |      |      |          |
| Code :                                                                                                    | 2012DD0450004                                            |                                                                 |      |      |          |
| Date de début (JJ/MM/AAAA) :                                                                                                    | 01/01/2012                                               |                                                                 |      |      |          |
| Date de fin (JJ/MM/AAAA) :                                                                                                    | 31/12/2017                                               |                                                                 |      |      |          |
| Date de début réglementaire (JJ/MM/AAAA) :                                                                                                    | 01/01/2012                                               |                                                                 |      |      |          |
| Date de fin réglementaire (JJ/MM/AAAA) :                                                                                                    | 31/12/2017                                               |                                                                 |      |      |          |
| Entité délégataire :                                                                                                    | Loiret                                                   |                                                                 |      |      |          |
| Entité de mise à disposition :                                                                                                    | DDT Loiret                                               |                                                                 |      |      |          |
| Active :                                                                                                    | $\checkmark$                                             |                                                                 |      |      |          |
| Publiée :                                                                                                    | Non                                                      |                                                                 |      |      |          |
| Avenants <sup>*</sup> Evaluations <sup>*</sup> Suivi finan                                                                                                 | ncier <sup>1</sup> Territoire de gestion <sup>1</sup> Te | erritoire de consultation Fichiers associés                     |      |      | Modifier |
|                                                                                                    |                                                          |                                                                 |      |      |          |
| ▲ Code                                                                                                    | Date                                                     | Liste des fichiers associes<br>Nom du fichier                   | Tél. | ¥is. | Sup.     |
| FA000001                                                                                                    | 07/08/2012                                               | CONVENTION DE DELEGATION DE COMPETENCE.pdf                      | 7.   | ۲    | X        |

# 6.3. Ajouter l'avenant de « Début d'un exercice »

**Profil** : Administrateur Local État – Instructeur Local État Responsable Chorus

# Menu « Convention »

# Rubrique « Gestion des conventions »

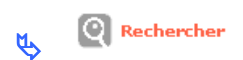

| Liste des conventior    | iste des conventions de délégation |  |  |  |  |
|-------------------------|------------------------------------|--|--|--|--|
| Critères de recherche   |                                    |  |  |  |  |
| Statut de la convention | Reading of a                       |  |  |  |  |
| Code convention         | Accures                            |  |  |  |  |
| Délégataire             |                                    |  |  |  |  |
| Année de convention     |                                    |  |  |  |  |
|                         |                                    |  |  |  |  |
| Liste des conventions   |                                    |  |  |  |  |
|                         | Liste des conventions              |  |  |  |  |

| ▶ Code        | Liste des conventions<br>▶ Délégataire | ▶Date de début régl. | ) Date de fin régl. | ¥is. |
|---------------|----------------------------------------|----------------------|---------------------|------|
| 2012DD0450004 | Loiret                                 | 01/01/2012           | 31/12/2017          | ۲    |
| 2008DD0450003 | CA d'Orléans - Val de Loire            | 01/01/2008           | 31/12/2013          | 0    |

# ✤ Clic sur pour afficher la convention concernée

✤ Clic sur l'onglet « avenant »

| Consultation d'une convention de           | délégation    |   |          |
|--------------------------------------------|---------------|---|----------|
| Caractéristiques de la convention          |               |   |          |
| Code :                                     | 2012DD0450004 |   |          |
| Date de début (JJ/MM/AAAA) :               | 01/01/2012    |   |          |
| Date de fin (JJ/MM/AAAA) :                 | 31/12/2017    |   |          |
| Date de début réglementaire (JJ/MM/AAAA) : | 01/01/2012    |   |          |
| Date de fin réglementaire (JJ/MM/AAAA) :   | 31/12/2017    |   |          |
| Entité délégataire :                       | Loiret        |   |          |
| Entité de mise à disposition :             | DDT Loiret    |   |          |
| Active :                                   | $\checkmark$  |   |          |
| Publiée :                                  | Non           |   |          |
|                                            |               | F | Modifier |

| Aver | nants Evaluations                               | Suivi financier | Territoire de gestion Territoire de consultation | Fichiers associés |       |      |      |
|------|-------------------------------------------------|-----------------|--------------------------------------------------|-------------------|-------|------|------|
|      |                                                 |                 | Liste des avenants                               |                   |       |      |      |
|      | 🔺 Code                                          | Date            | Туре                                             | Commentaires      | Fich. | Vis. | Sup. |
|      | AV001                                           | 01/01/2012      | Avenant de début de période                      |                   | 7.    | ٢    |      |
| Page | Pages 1 - Page 1 sur 1 - 1 ligne de 1 à 1 sur 1 |                 |                                                  |                   |       |      |      |

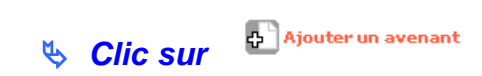

Création d'un avenant

| Caractéristiques de l'avenant |                                |          |
|-------------------------------|--------------------------------|----------|
| Code :                        | AV002                          |          |
| * Date (JJ/MM/AAAA) :         | 01/01/2012 🛅                   |          |
| Commentaire :                 |                                |          |
|                               |                                |          |
|                               |                                |          |
| Tupe :                        | Augusta and the diversion      |          |
| .,pc.                         | Avenant de debut d'un exercice |          |
| Réglementation :              | REG - Réglementation           | <b>Y</b> |
| Publié :                      |                                |          |

**Code :** numéro chronologique des avenants attribué par Galion **Date :** saisir la date du début de l'avenant annuel : 01/01/année en cours **Type :** sélectionner « Avenant de début d'exercice » **Réglementation :** sélectionner la réglementation **Publie :** clic sur

Enregistrer

# 6.4. Ajouter l'avenant de « fin de l'exercice »

**Profil** : Administrateur Local État – Instructeur Local État Responsable Chorus

Menu « Convention »
 Rubrique « Gestion des conventions »
 Rechercher

| Liste des conventions de délégation   |                       |                      |                    |      |
|---------------------------------------|-----------------------|----------------------|--------------------|------|
| Critères de recherche                 |                       |                      |                    |      |
| Statut de la convention 🛛 Actives 🛛 📉 |                       |                      |                    |      |
| Code convention                       |                       |                      |                    |      |
| Délégataire                           |                       |                      |                    |      |
| Année de convention                   |                       |                      |                    |      |
| Liste des conventions                 |                       |                      |                    |      |
|                                       | Liste des conventions |                      |                    |      |
| ► Code                                | ▶ Délégataire         | ▶Date de début régl. | ▶Date de fin régl. | Vis. |
| 2012DD0450004                         | Loiret                | 01/01/2012           | 31/12/2017         | ۵    |

CA d'Orléans - Val de Loire

# 🗞 Clic sur 🖾 pour afficher la convention concernée

# Sclic sur l'onglet « Avenant »

### Consultation d'une convention de délégation

# Information(s) : L'avenant a été créé.

2008DD0450003

| Caractéristiques de la convention                                                                                                    |                                                                                 |
|----------------------------------------------------------------------------------------------------|---------------------------------------------------------------------------------|
| Code :<br>Date de début (JJ/MM/AAAA) :<br>Date de fin (JJ/MM/AAAA) :<br>Date de fin (JJ/MM/AAAA) :<br>Date de fin réglementaire (JJ/MM/AAAA) :<br>Entité délégataire : | 2012DD0450004<br>01/01/2012<br>31/12/2017<br>01/01/2012<br>31/12/2017<br>Loiret |
| Entité de mise à disposition :<br>Active :<br>Publiée :                                                                                                    | DDT Loiret                                                                      |

Modifier

0

31/12/2013

01/01/2008

| Avenant | s Evaluations | Suivi financier | Territoire de gestion Territoire de consultation | Fichiers associés |       |      |      |
|---------|---------------|-----------------|--------------------------------------------------|-------------------|-------|------|------|
|         |               |                 | Liste des avenants                               |                   |       |      |      |
|         | 🔺 Code        | Date            | Туре                                             | Commentaires      | Fich. | Vis. | Sup. |
|         | AV004         | 15/09/2012      | Avenant d'ajustement de type modificatif         |                   | 7,    | I    | X    |
|         | AV003         | 15/06/2012      | Avenant d'ajustement de type rectificatif        |                   | 7,    | ۲    |      |
|         | AV002         | 01/01/2012      | Avenant de début d'un exercice                   |                   | 7.    | ۲    |      |
|         | AV001         | 01/01/2012      | Avenant de début de période                      |                   | 7,    | ۲    |      |

Pages 1 - Page 1 sur 1 - 4 lignes de 1 à 4 sur 4

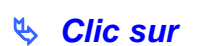

| Création d'un avenant         |                                  |   |  |
|-------------------------------|----------------------------------|---|--|
|                               |                                  |   |  |
| Caractéristiques de l'avenant |                                  |   |  |
| Code :                        | AV003                            |   |  |
| * Date (JJ/MM/AAAA) :         | 31/12/2012 🛅                     |   |  |
| Commentaire :                 |                                  |   |  |
|                               |                                  |   |  |
|                               |                                  |   |  |
| Туре:                         | Avenant de fin d'un exercice 🛛 💙 |   |  |
| Réglementation :              | REG - Réglementation             | × |  |
| Publié :                      |                                  |   |  |

**Code :** numéro chronologique des avenants attribué par Galion **Date :** saisir la date de fin de l'avenant annuel : 31/12/année en cours **Type :** sélectionner « Avenant de fin d'exercice » **Réglementation :** sélectionner la réglementation **Publie :** clic sur

Ajouter un avenant

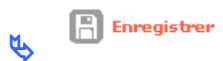

# 6.5. Ajouter un avenant « de type rectificatif »

**Profil** : Administrateur Local État – Instructeur Local État Responsable Chorus

Menu « Convention »

| L |               | Liste des conventions       |                       |                   |      |
|---|---------------|-----------------------------|-----------------------|-------------------|------|
| L | ▶ Code        | Délégataire                 | ▶ Date de début régl. | Date de fin régl. | ¥is. |
| l | 2012DD0450004 | Loiret                      | 01/01/2012            | 31/12/2017        | Ø    |
| l | 2008DD0450003 | CA d'Orléans - Val de Loire | 01/01/2008            | 31/12/2013        | ٢    |

# 🗞 Clic sur 🖾 pour afficher la convention concernée

Sclic sur l'onglet « Avenant »

| Consultation d'une convention de           | e délégation                                                                                                    |
|--------------------------------------------|----------------------------------------------------------------------------------------------------|
|                                            |                                                                                                    |
| Caractéristiques de la convention          |                                                                                                    |
| Code :                                     | 2012DD0450004                                                                                                    |
| Date de début (JJ/MM/AAAA) :               | 01/01/2012                                                                                                    |
| Date de fin (JJ/MM/AAAA) :                 | 31/12/2017                                                                                                    |
| Date de début réglementaire (JJ/MM/AAAA) : | 01/01/2012                                                                                                    |
| Date de fin réglementaire (JJ/MM/AAAA) :   | 31/12/2017                                                                                                    |
| Entité délégataire :                       | Loiret                                                                                                    |
| Entité de mise à disposition :             | DDT Loiret                                                                                                    |
| Active :                                   |                                                                                                    |
| Publiée :                                  | Non                                                                                                    |
|                                            |                                                                                                    |
|                                            | and the second second se |

| Avenants  | Evaluations                                      | Suivi financier | Territoire de gestion Territoire de consultation | Fichiers associés |       |      |      |
|-----------|--------------------------------------------------|-----------------|--------------------------------------------------|-------------------|-------|------|------|
|           |                                                  |                 | Liste des avenants                               |                   |       |      |      |
|           | Code                                             | Date            | Туре                                             | Commentaires      | Fich. | Vis. | Sup. |
|           | AV002                                            | 01/01/2012      | Avenant de début d'un exercice                   |                   | 7     | 0    |      |
|           | AV001                                            | 01/01/2012      | Avenant de début de période                      |                   | 72    | 0    |      |
| Pages 1 - | Pages 1 - Page 1 sur 1 - 2 lignes de 1 à 2 sur 2 |                 |                                                  |                   |       |      |      |

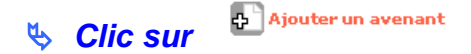

| Création d'un avenant                            |                                                                               |  |
|--------------------------------------------------|-------------------------------------------------------------------------------|--|
| Caractéristiques de l'avenant                    |                                                                               |  |
| Code :<br>* Date (JJ/MM/AAAA) :<br>Commentaire : | AV004<br>15/06/2012 🛅                                                         |  |
| Type :<br>Réglementation :<br>Publié :           | I<br>Avenant d'ajustement de type rectificatif 💌<br>REG - Réglementation<br>✔ |  |

**Code :** numéro chronologique des avenants attribué par Galion **Date :** saisir la date du début de l'avenant rectificatif **Type :** sélectionner « Avenant d'ajustement de type rectificatif » **Réglementation :** sélectionner la réglementation **Publie :** clic sur

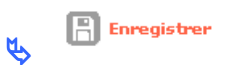

6.6. Ajouter un avenant « de type modificatif »

**Profil** : Administrateur Local État – Instructeur Local État Responsable Chorus

| > Rub                               | orique « Gestion des convention | ns »                 |                  |    |
|-------------------------------------|---------------------------------|----------------------|------------------|----|
| 🥾 🍳 Recherch                        | ier                             |                      |                  |    |
| iste des conventions de délégation  |                                 |                      |                  |    |
| itères de recherche                 |                                 |                      |                  |    |
| Statut de la convention 🛛 Actives 🕑 |                                 |                      |                  |    |
| Code convention                     |                                 |                      |                  |    |
| Délégataire                         |                                 |                      |                  |    |
|                                     |                                 |                      |                  |    |
| ste des conventions                 |                                 |                      |                  |    |
| ▶ Code                              | Liste des conventions           | ► Date de début régl | Date de fin régl | vi |
| 012DD0450004                        | Loiret                          | 01/01/2012           | 31/12/2017       | 6  |
| 008DD0450003                        | CA d'Orléans - Val de Loire     | 01/01/2008           | 31/12/2013       |    |
|                                     |                                 |                      |                  |    |

⅍ Clic sur l'onglet « Avenant »

Consultation d'une convention de délégation

# Information(s): L'avenant a été créé. Caractéristiques de la convention Code : 2012DD0450004 Date de début (JJ/MM/AAAA) : 01/01/2012 Date de fin (JJ/MM/AAAA) : 31/12/2017 Date de fin réglementaire (JJ/MM/AAAA) : 31/12/2017 Date de fin réglementaire (JJ/MM/AAAA) : 31/12/2017 Date de fin réglementair

Modifier

| Avenuncs Evaluations | Summinuncier                       | Territoire de gestion - Territoire de consultation                                                                           |                                                                                                    |                                                                                                    |                                                                                                    |                                                                                                    |
|----------------------|------------------------------------|----------------------------------------------------------------------------------------------------|----------------------------------------------------------------------------------------------------|----------------------------------------------------------------------------------------------------|----------------------------------------------------------------------------------------------------|----------------------------------------------------------------------------------------------------|
|                      |                                    | Liste des avenants                                                                                                    |                                                                                                    |                                                                                                    |                                                                                                    |                                                                                                    |
| 🔺 Code               | Date                               | Туре                                                                                                    | Commentaires                                                                                                    | Fich.                                                                                                    | Vis.                                                                                                    | Sup.                                                                                                    |
| AV003                | 15/06/2012                         | Avenant d'ajustement de type rectificatif                                                                                    |                                                                                                    | 2                                                                                                    | ۲                                                                                                    | X                                                                                                    |
| AV002                | 01/01/2012                         | Avenant de début d'un exercice                                                                                               |                                                                                                    | 2                                                                                                    | ۲                                                                                                    |                                                                                                    |
| AV001                | 01/01/2012                         | Avenant de début de période                                                                                                  |                                                                                                    | 7                                                                                                    | 0                                                                                                    |                                                                                                    |
|                      | Code     Av003     Av002     Av001 | ▲ Code         Date           Av003         15/06/2012           Av002         01/01/2012           Av001         01/01/2012 | Code         Date         Type           AV003         15/06/2012         Avenant d'ajustement de type rectificatif           AV002         01/01/2012         Avenant de début d'un exercice           AV001         01/01/2012         Avenant de début de période | Code     Date     Type     Commentaires       AV003     15/06/2012     Avenant d'ajustement de type rectificatif     Commentaires       AV002     01/01/2012     Avenant de début d'un exercice       AV001     01/01/2012     Avenant de début de période | Avoid     Date     Type     Commentaires       Avoid     15/06/2012     Avenant d'ajustement de type rectificatif     Image: Commentaires       Avoid     01/01/2012     Avenant de début d'un exercice     Image: Commentaires       Avoid     01/01/2012     Avenant de début de période     Image: Commentaires | Liste des avenants       Commentaires       Fich.       Vis.         AV003       15/06/2012       Avenant d'ajustement de type rectificatif       Image: Commentaires       Image: Commentaires       Imag |

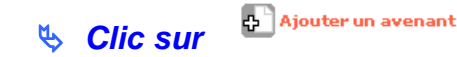

| Caractéristiques de l'avenant |                                            |
|-------------------------------|--------------------------------------------|
| Code :                        | AV004                                      |
| * Date (JJ/MM/AAAA) :         | 15/09/2012 🛅                               |
| Commentaire :                 |                                            |
|                               |                                            |
|                               |                                            |
| Type :                        | Avenant d'ajustement de type modificatif 💌 |
| Réglementation :              | REG - Réglementation                       |
| Publié :                      |                                            |

**Code :** numéro chronologique des avenants attribué par Galion **Date :** saisir la date du début de l'avenant rectificatif **Type :** sélectionner « Avenant d'ajustement de type modificatif » **Réglementation :** sélectionner la réglementation **Publie :** clic sur

Création d'un avenant

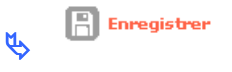

# 6.7. Ajouter l'avenant de « fin de période »

**Profil** : Administrateur Local État – Instructeur Local État Responsable Chorus

# Menu « Convention »

Rubrique « Gestion des conventions »

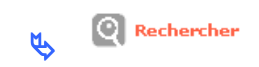

Liste des conventions de délégation

| Critères de recherche             |                         |                      |                     |      |
|-----------------------------------|-------------------------|----------------------|---------------------|------|
| Statut de la convention Actives 🗸 |                         |                      |                     |      |
| Code convention                   |                         |                      |                     |      |
| Délégataire                       |                         |                      |                     |      |
| Année de convention 🔽 💉           |                         |                      |                     |      |
| Liste des conventions             |                         |                      |                     |      |
|                                   | Liste des conve         | ntions               |                     |      |
| ▶ Code                            | Délégataire             | ▶Date de début régl. | ▶ Date de fin régl. | Vis. |
| 2012DD0450004                     | Loiret                  | 01/01/2012           | 31/12/2017          | O    |
| 2008DD0450003                     | CA d'Orléans - Val de L | oire 01/01/2008      | 31/12/2013          |      |

# 🌭 Clic sur 🖾 pour afficher la convention concernée

| 🌭 Clia | sur i | l'onglet | « avenant » |
|--------|-------|----------|-------------|
|--------|-------|----------|-------------|

Consultation d'une convention de délégation

| <ul> <li>Information(s) :</li> <li>L'avenant a été créé.</li> </ul> |               |
|---------------------------------------------------------------------|---------------|
| Caractéristiques de la convention                                   |               |
| Code :                                                              | 2012DD0450004 |
| Date de début (JJ/MM/AAAA) :                                        | 01/01/2012    |
| Date de fin (JJ/MM/AAAA) :                                          | 31/12/2017    |
| Date de début réglementaire (JJ/MM/AAAA) :                          | 01/01/2012    |
| Date de fin réglementaire (JJ/MM/AAAA) :                            | 31/12/2017    |
| Entité délégataire :                                                | Loiret        |
| Entité de mise à disposition :                                      | DDT Loiret    |
| Active :                                                            |               |
| Publiée :                                                           | Non           |

Modifier

| Avenants  | Evaluations         | Suivi financier     | Territoire de gestion Territoire de consultation | Fichiers associés |       |      |      |
|-----------|---------------------|---------------------|--------------------------------------------------|-------------------|-------|------|------|
|           |                     |                     | Liste des avenants                               |                   |       |      |      |
|           | Code                | Date                | Туре                                             | Commentaires      | Fich. | Vis. | Sup. |
|           | AV003               | 31/12/2012          | Avenant de fin d'un exercice                     |                   | 72    | 0    |      |
|           | AV002               | 01/01/2012          | Avenant de début d'un exercice                   |                   | 7.    | 0    |      |
|           | AV001               | 01/01/2012          | Avenant de début de période                      |                   | 7,    | ۲    |      |
| Pages 1 - | Page 1 sur 1 - 3 li | gnes de 1 à 3 sur 3 |                                                  |                   |       |      |      |

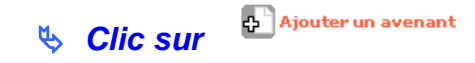

| Création d'un avenant                            |                           |  |
|--------------------------------------------------|---------------------------|--|
| Caractéristiques de l'avenant                    |                           |  |
| Code :<br>* Date (JJ/MM/AAAA) :<br>Commentaire : | AV005<br>31/12/2017 🛅     |  |
| Type :<br>Réalementation :                       | Avenant de fin de période |  |
| Publié :                                         | REG - Reglementation      |  |

Code : numéro chronologique des avenants attribué par Galion Date : saisir la date de fin de la convention de délégation des aides à la pierre Type : sélectionner « Avenant de fin de période »

**Réglementation :** sélectionner la réglementation **Publie :** clic sur

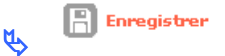

# \* La convention de délégation des aides à la pierre est close avec la saisie de cet avenant.

6.8. Saisir les objectifs et moyens d'un avenant

**Profil** : Administrateur Local État – Instructeur Local État Responsable Chorus

# > Menu « Convention »

2008DD0450003

Rubrique « Gestion des conventions »

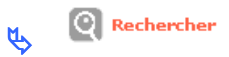

| Liste des conventions de délégation |                       |                      |                     |      |  |  |  |
|-------------------------------------|-----------------------|----------------------|---------------------|------|--|--|--|
|                                     |                       |                      |                     |      |  |  |  |
| Critères de recherche               |                       |                      |                     |      |  |  |  |
| Statut de la convention 🛛 Actives 🔡 |                       |                      |                     |      |  |  |  |
| Code convention                     |                       |                      |                     |      |  |  |  |
| Délégataire                         |                       |                      |                     |      |  |  |  |
| Année de convention                 |                       |                      |                     |      |  |  |  |
|                                     |                       |                      |                     |      |  |  |  |
| Liste des conventions               |                       |                      |                     |      |  |  |  |
|                                     | Liste des conventions |                      |                     |      |  |  |  |
| ► Code                              | ▶ Délégataire         | ▶Date de début régl. | ▶ Date de fin régl. | Vis. |  |  |  |
| 2012DD0450004                       | Loiret                | 01/01/2012           | 31/12/2017          | 0    |  |  |  |

01/01/2008

CA d'Orléans - Val de Loire

# ✤ Clic sur pour afficher la convention concernée

# Sclic sur l'onglet « avenant »

| Consultation d'une convention de           | délégation    |
|--------------------------------------------|---------------|
| Caractéristiques de la convention          |               |
| Code :                                     | 2012DD0450004 |
| Date de début (JJ/MM/AAAA) :               | 01/01/2012    |
| Date de fin (JJ/MM/AAAA) :                 | 31/12/2017    |
| Date de début réglementaire (JJ/MM/AAAA) : | 01/01/2012    |
| Date de fin réglementaire (JJ/MM/AAAA) :   | 31/12/2017    |
| Entité délégataire :                       | Loiret        |
| Entité de mise à disposition :             | DDT Loiret    |
| Active :                                   |               |
| Publiée :                                  | Oui           |
|                                            |               |
|                                            | Modifier      |

| 4 | Avenants | Evaluations | Suivi financier | Territoire de gestion Territoire de consultation | Fichiers associés |       |      |      |
|---|----------|-------------|-----------------|--------------------------------------------------|-------------------|-------|------|------|
| Г |          |             |                 | Liste des avenants                               |                   |       |      |      |
| L |          | Code        | Date            | Туре                                             | Commentaires      | Fich. | Vis. | Sup. |
|   |          | AV002       | 01/01/2012      | Avenant de début d'un exercice                   |                   | 7     | 0    | X    |
|   |          | AV001       | 01/01/2012      | Avenant de début de période                      |                   | 7     | 0    |      |

# 🗞 Clic sur 🖾 de l'avenant concerné

31/12/2013

| Objectifs | et moyens pour l'avenant                                                                                                    | Fichiers                  | associés      |                                             |
|-----------|----------------------------------------------------------------------------------------------------|---------------------------|---------------|---------------------------------------------|
| Tableau   | caractéristiques de la délégat<br>caractéristiques de la délégat<br>Objectifs prévisionnels (Parc p<br>Moyens alloués (Parc public) | tion 💌<br>tion<br>public) | Caractéristic | ues de la délégation modifiable par avenant |
|           | Mode de gestion parc public                                                                                                    | Non rense                 | eigné 💌       |                                             |
|           | Mode de gestion parc privé                                                                                                    | : Non rense               | eigné 💌       |                                             |
| Modal     | ités de mise à disposition des AE<br>(Autorisations d'Engagement)                                                                   | Non rense                 | eigné 💌       |                                             |
| In        | tention de résiliation du parc des<br>délégataire                                                                                   | :                         |               |                                             |
| Intent    | ion de non-renouvellement de la<br>part du délégataire                                                                              | :                         |               |                                             |
| Évol      | ution du périmètre de délégation                                                                                                    | :                         |               |                                             |

Sélectionner le tableau souhaité dans le menu déroulant

**Saisir les informations demandées** 

a la fin de la saisie de tous les tableaux à

### Plusieurs tableaux sont proposés :

۲Ż

- Caractéristiques de la délégation modifiable par avenant

| Objectifs et moyens pour l'avenant                                       | Fichiers associés |                                                          |
|--------------------------------------------------------------------------|-------------------|----------------------------------------------------------|
| Tableau : Délégation (caractéristiques m                                 | odifiabl 💙        |                                                          |
|                                                                          |                   | Caractéristiques de la délégation modifiable par avenant |
| Mode de gestion parc public                                              | Non renseigné     |                                                          |
| Mode de gestion parc privé                                               | Non renseigné     | ×                                                        |
| Modalités de mise à disposition des AE ;<br>(Autorisations d'Engagement) | Non renseigné 💌   |                                                          |
| Intention de résiliation du parc des :<br>délégataire                    |                   |                                                          |
| Intention de non-renouvellement de la :<br>part du délégataire           |                   |                                                          |
| Évolution du périmètre de délégation :                                   |                   |                                                          |

- Objectifs prévisionnels (Parc Public)

| Objectifs et moyens pour l'avenant                 | Fichiers associés                   |
|----------------------------------------------------|-------------------------------------|
| Tableau : Objectifs prévisionnels (Parc            | public) 💌                           |
|                                                    | Objectifs prévisionnels Parc public |
| PLAI (y compris produit spécifique<br>hébergement) | :                                   |
| PLAI (y compris PLUS-CD et palulos<br>communale)   | :                                   |
| PLS                                                |                                     |
| Réhabilitation (subvention CGLLS)                  |                                     |
| Réhabilitation (PAM)                               | :                                   |
| Démolition                                         | :                                   |
| Démolition (CGLLS)                                 | :                                   |

### - Moyens alloués (Parc Public)

| Obj | jectifs e  | et moyens pour l'avenant                      | Fichiers associés          |   |
|-----|------------|-----------------------------------------------|----------------------------|---|
| т   | ableau :   | Moyens alloués (Parc public)                  |                            |   |
|     |            |                                               | Moyens alloués Parc public |   |
| A   | E (Autoris | ation d'engagements) de l'État                |                            | _ |
|     |            | Nombre d'agréments PLS                        |                            |   |
|     |            | Nombre d'agréments PLSA                       |                            |   |
|     |            | Aides propres du délégataire                  |                            |   |
|     | Enve       | eloppe CDC réhabilitation (dont<br>ECO-prêts) |                            |   |

# 6.9. Associer des fichiers aux avenants

# ✤ Les fichiers à associer doivent être de type JPG – ODS – ODT – PDF – PNG

**Profil** : Administrateur Local État – Instructeur Local État Responsable Chorus

> Menu « Convention »

# Rubrique « Gestion des conventions »

| Ŕ                       | <b>Rechercher</b> |   |                       |                       |                    |      |
|-------------------------|-------------------|---|-----------------------|-----------------------|--------------------|------|
| Liste des convention    | s de délégation   |   |                       |                       |                    |      |
| Critères de recherche   |                   |   |                       |                       |                    |      |
| Statut de la convention | Actives 💉         |   |                       |                       |                    |      |
| Code convention         |                   |   | [                     |                       |                    |      |
| Délégataire             |                   |   | 1                     |                       |                    |      |
| Année de convention     |                   |   |                       |                       |                    |      |
| Liste des conventions   |                   |   |                       |                       |                    |      |
|                         |                   |   | Liste des conventions |                       |                    |      |
|                         | ▶ Code            | • | Délégataire           | ▶ Date de début régl. | ▶Date de fin régl. | Vis. |
| 0040000450004           |                   |   |                       | or /or /oor o         | 04/40/0047         |      |

| ▶ Code        | ▶Délégataire                | ▶Date de début régl. | ▶Date de fin régl. | Vis. |
|---------------|-----------------------------|----------------------|--------------------|------|
| 2012DD0450004 | Loiret                      | 01/01/2012           | 31/12/2017         | 0    |
| 2008DD0450003 | CA d'Orléans - Val de Loire | 01/01/2008           | 31/12/2013         | ۲    |

Sclic sur pour afficher la convention concernée

♦ Clic sur l'onglet « avenant »

| Consultation d'une co       | nvention de déléga          | tion                                                        |                       |           |          |          |
|-----------------------------|-----------------------------|-------------------------------------------------------------|-----------------------|-----------|----------|----------|
| Caractéristiques de la c    | onvention                   |                                                             |                       |           |          |          |
|                             | Code : 2012DD               | 0450004                                                     |                       |           |          |          |
| Date de début               | (JJ/MM/AAAA) : 01/01/2      | 012                                                         |                       |           |          |          |
| Date de fin                 | (JJ/MM/AAAA) : 31/12/2      | 017                                                         |                       |           |          |          |
| Date de début réglementaire | (JJ/MM/AAAA) : 01/01/2      | 012                                                         |                       |           |          |          |
| Date de fin réglementaire   | (JJ/MM/AAAA) : 31/12/2      | 017                                                         |                       |           |          |          |
| Entit                       | té délégataire : Loiret     |                                                             |                       |           |          |          |
| Entité de mise              | à disposition : DDT Loi     | ret                                                         |                       |           |          |          |
|                             | Active : 🗹<br>Publiée : Oui |                                                             |                       |           |          |          |
|                             |                             |                                                             |                       |           |          |          |
|                             |                             |                                                             |                       |           | 4        | Modifier |
| Avenants Evaluations        | ੇ Suivi financierੇ ⊺(       | erritoire de gestion <sup>7</sup> Territoire de consultatio | n Fichiers associés   |           |          |          |
|                             |                             | Liste des avenar                                            | its                   |           |          |          |
| ▲ Code                      | Date                        | Туре                                                        | Commentaires          | Fich.     | Vis.     | Sup.     |
| AV002                       | 01/01/2012                  | Avenant de début d'un exercice                              |                       | 72        | <u>_</u> | ×.       |
| AV001                       | 01/01/2012                  | Avenant de début de période                                 |                       | 7.        | ۲        |          |
| Association d'un            | Clic sur                    | Ajouter un fichier associé                                  | S //                  |           |          |          |
| Selection du fichie         |                             |                                                             |                       |           |          |          |
| * Fichier pour l'a          | avenant (taille ma>         | 1 : 10 Mo) :                                                |                       | Parcourir | J        |          |
| <i>₹</i> ?                  | Clic sur «<br>Sélectionr    | Parcourir »<br>Ier le fichier à associer                    |                       |           |          |          |
| Ŕ                           | Téléverser                  |                                                             |                       |           |          |          |
| Modification de             | s information               | s du fichier associé à une con                              | vention de délégation |           |          |          |

| <ul> <li>Information(s) :</li> <li>Le fichier a été cré</li> </ul> | é.                             |
|--------------------------------------------------------------------|--------------------------------|
| Caractéristiques                                                   | du fichier                     |
| Code :                                                             | FA00000                        |
| Date (JJ/MM/AAAA) :                                                | 08/08/2012                     |
| Nom du fichier :                                                   | AVENANT DE DEBUT EXERCICE.pdf  |
| Description :                                                      | AVENANT DE D2BUT EXERCICE 2012 |
| * Type :                                                           | Avenant d'une convention 💌     |
| Publié :                                                           |                                |

**Description :** saisir un libellé **Type :** sélectionner un type de fichier **Publié :** clic sur

Enregistrer

| Téléversement des fichiers pou   | r un avenant                       |                               |      |      |          |
|----------------------------------|------------------------------------|-------------------------------|------|------|----------|
|                                  |                                    |                               |      |      |          |
| Caractéristiques de l'avenant    |                                    |                               |      |      |          |
| Cod                              | e : AV002                          |                               |      |      |          |
| Date (JJ/MM/AAA4                 | 01/01/2012                         |                               |      |      |          |
| Commentaire                      | S 1                                |                               |      |      |          |
|                                  |                                    |                               |      |      |          |
|                                  |                                    |                               |      |      |          |
| Тур                              | e : Avenant de début d'un exercice |                               |      |      |          |
| Réglementatio                    | n : REG - Réglementation           |                               |      |      |          |
| Publi                            | é: 🗸                               |                               |      |      |          |
|                                  |                                    |                               |      |      | 6        |
|                                  |                                    |                               |      |      | Modifier |
| Objectifs et moyens pour l'avena | nt Fichiers associés               |                               |      |      |          |
|                                  |                                    | Liste des fichiers associés   |      |      |          |
| 🔺 Code                           | Date                               | Nom du fichier                | Tél. | Vis. | Sup.     |
| FA000004                         | 08/08/2012                         | AVENANT DE DEBUT EXERCICE.pdf | 7.   | 0    |          |

# 6.10. Saisir une évaluation

**Profil** : Administrateur Local État – Instructeur Local État Responsable Chorus

| Menu « Convention »                                                     |                                                                                |                     |                   |      |
|-------------------------------------------------------------------------|--------------------------------------------------------------------------------|---------------------|-------------------|------|
| > Rubriqu                                                               | e « Gestion des conventions                                                    | »                   |                   |      |
| K Rechercher                                                            |                                                                                |                     |                   |      |
| Liste des conventions de délégation                                     |                                                                                |                     |                   |      |
| Critères de recherche                                                   |                                                                                |                     |                   |      |
| Statut de la convention Actives                                         |                                                                                |                     |                   |      |
| Délégataire                                                             |                                                                                |                     |                   |      |
|                                                                         |                                                                                |                     |                   |      |
|                                                                         | Liste des conventions                                                          |                     |                   |      |
| ► Code                                                                  | ▶ Délégataire                                                                  | Date de début régl. | Date de fin régl. | Vis. |
| 2008DD0450003                                                           | CA d'Orléans - Val de Loire                                                    | 01/01/2012          | 31/12/2017        |      |
| <ul> <li>Clic sur </li> <li>Clic sur l'ong</li> <li>Clic sur</li> </ul> | Dur afficher la convention cor<br>let « Évaluation »<br>Ajouter une évaluation | ncernée             |                   | 0    |

### Création d'une évaluation

| aractéristiques de l'évaluation                   |                         |  |
|---------------------------------------------------|-------------------------|--|
| Code :<br>* Date (JJ/MM/AAAA) :<br>Commentaires : | EV001                   |  |
| * Туре:                                           | Évaluation annuelle 🛛 🔽 |  |
| * Type de pilotage :                              | Délégataire 💌           |  |
| * Mode de prise en charge :                       | En régie 🛛 💌            |  |
| Numéro SIRET du prestataire :                     |                         |  |
| Nom du prestataire :                              |                         |  |
| Publiée :                                         |                         |  |

Code : numéro chronologique de l'évaluation attribué par Galion Date : saisir une date Type : sélectionner le type d'évaluation dans le menu déroulant Type de pilotage : sélectionner le type de pilotage dans la menu déroulant Mode de prise en charge : à sélectionner dans le menu déroulant Numéro SIRET du prestataire : à saisir Nom du prestataire : à saisir Publié : la publication des évaluations n'est pas prévue

| R,     | B | Enregistrer |
|--------|---|-------------|
| $\sim$ |   |             |

| Consultation d'une convention de           | e délégation   |                                                                                                    |                  |              |           |
|--------------------------------------------|----------------|----------------------------------------------------------------------------------------------------|------------------|--------------|-----------|
| Caractéristiques de la convention          |                |                                                                                                    |                  |              |           |
| Code :                                     | 2012DD0450004  | k in the second second s |                  |              |           |
| Date de début (JJ/MM/AAAA) :               | 01/01/2012     |                                                                                                    |                  |              |           |
| Date de fin (JJ/MM/AAAA) :                 | 31/12/2017     |                                                                                                    |                  |              |           |
| Date de début réglementaire (JJ/MM/AAAA) : | 01/01/2012     |                                                                                                    |                  |              |           |
| Date de fin réglementaire (JJ/MM/AAAA) :   | 31/12/2017     |                                                                                                    |                  |              |           |
| Entité délégataire :                       | Loiret         |                                                                                                    |                  |              |           |
| Entité de mise à disposition :             | DDT Loiret     |                                                                                                    |                  |              |           |
| Active :                                   | <b>V</b>       |                                                                                                    |                  |              |           |
| Publiée :                                  | Non            |                                                                                                    |                  |              |           |
| Avenants Evaluations Suivi finan           | cier Territoir | e de gestion <sup>°</sup> Territoire de consultation <sup>°</sup> f                                                                                                    | ichiers associés |              | Modifier  |
|                                            |                | Liste des évaluations                                                                                                    |                  |              |           |
| 🔺 Code 🛛 🕹                                 | Date           | Туре                                                                                                    |                  | Commentaires | Vis. Sup. |
| EV001 31/                                  | 12/2012        | Évaluation annuelle                                                                                                    |                  |              |           |

# 6.11. Associer des fichiers d'évaluation

# ✤ Les fichiers à associer doivent être de type JPG – ODS – ODT – PDF – PNG

**<u>Profil</u>** : Administrateur Local État – Instructeur Local État Responsable Chorus

# Menu « Convention »

# Rubrique « Gestion des conventions »

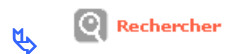

 Liste des conventions de délégation

 Critères de recherche

 Statut de la convention

 Code convention

 Délégataire

 Année de convention

 Viste des conventions

 Liste des conventions

 Liste des conventions

 Délégataire

 > Dote de début régl.

 > Date de fin régl.

 Vis.

Loiret

CA d'Orléans - Val de Loire

01/01/2012

01/01/2008

31/12/2017

31/12/2013

۲

0

# Sclic sur pour afficher la convention concernée

# 🗞 Clic sur l'onglet « Évaluation »

Consultation d'une convention de délégation

2012DD0450004

2008DD0450003

| Caractéristiques de la convention          |                                     |                                      |                         |              |           |
|--------------------------------------------|-------------------------------------|--------------------------------------|-------------------------|--------------|-----------|
| Code                                       | 2012DD0450004                       |                                      |                         |              |           |
| Date de début (JJ/MM/AAAA) :               | 01/01/2012                          |                                      |                         |              |           |
| Date de fin (JJ/MM/AAAA) :                 | 31/12/2017                          |                                      |                         |              |           |
| Date de début réglementaire (JJ/MM/AAAA) : | 01/01/2012                          |                                      |                         |              |           |
| Date de fin réglementaire (JJ/MM/AAAA) :   | 31/12/2017                          |                                      |                         |              |           |
| Entité délégataire :                       | Loiret                              |                                      |                         |              |           |
| Entite de mise a disposition :             | DDT Loiret                          |                                      |                         |              |           |
| Publiće                                    | · Map                               |                                      |                         |              |           |
|                                            |                                     |                                      |                         |              |           |
|                                            |                                     |                                      |                         |              | Modifier  |
| Augustions Public final                    | oion <sup>°</sup> Tomitoiro do gost | ion <sup>1</sup> Tomitoiro do concul | tation Tiphiars associá |              |           |
| Avenants Evaluations Sulvinna              | ncier Terricoire de gesc            | ion Terricoire de consul             | acion Fichiers associes |              |           |
| ▲ Code                                     | Date                                | Liste des éva<br>Type                | aluations               | Commentaires | Vis. Sup. |
| EV001 31/                                  | /12/2012                            | Évaluation annuelle                  |                         |              |           |
|                                            |                                     |                                      |                         |              |           |
|                                            |                                     |                                      |                         |              |           |
| 🤟 🧐 😓                                      | c sur 📟 🛛 de l                      | 'évaluation so                       | ouhaitée                |              |           |
|                                            |                                     |                                      |                         |              |           |
|                                            |                                     |                                      |                         |              |           |
|                                            |                                     | u un fichieu accesió                 |                         |              |           |
|                                            |                                     | er um nichter associe                |                         |              |           |
|                                            | , sui                               |                                      |                         |              |           |
|                                            |                                     |                                      |                         |              |           |
| Association d'un fichie                    | r à l'évaluation                    |                                      |                         |              |           |
|                                            |                                     |                                      |                         |              |           |
|                                            |                                     |                                      |                         |              |           |
| Sélection du fichier                       |                                     |                                      |                         |              |           |
| * Fichier pour l'évaluation (              | (taille maxi : 10 Mo) :             |                                      |                         |              |           |
|                                            |                                     |                                      |                         |              | Parcourir |
|                                            |                                     |                                      |                         |              |           |
|                                            | _                                   |                                      |                         |              |           |
|                                            |                                     | -                                    |                         |              |           |
|                                            | c sur « Parco                       | urir »                               |                         |              |           |
|                                            | c sur « Parco                       | urir »                               |                         |              |           |
| M 04                                       | c sur « Parco                       | urir »                               |                         |              |           |
| 🍫 Sél                                      | c sur « Parco<br>ectionner le f     | urir »<br>fichier à asso             | cier                    |              |           |
| 🏷 Sél                                      | c sur « Parco<br>ectionner le f     | urir »<br>fichier à assoc            | cier                    |              |           |
| 🏷 Sél                                      | c sur « Parco<br>ectionner le f     | urir »<br>fichier à assoc            | cier                    |              |           |
| 🏼 Sél                                      | c sur « Parco<br>ectionner le f     | urir »<br>fichier à assoc            | cier                    |              |           |

Modification des informations du fichier associé à une convention de délégation

| <ul> <li>Information(s) :</li> <li>Le fichier a été crée</li> </ul> | <u>.</u>                      |
|---------------------------------------------------------------------|-------------------------------|
| Caractéristiques                                                    | du fichier                    |
| Code :                                                              | FA00000                       |
| Date (JJ/MM/AAAA) :                                                 | 08/08/2012                    |
| Nom du fichier :                                                    | EVALUATION ANNUELLE.pdf       |
| Description :                                                       | Evaluation année 2012         |
| 🐐 Type :                                                            | Évaluation d'une convention 💌 |
| Publié :                                                            |                               |

**Description :** saisir un libellé **Type :** sélectionner un type de fichier **Publié :** clic sur

Enregistrer

# 6.12. Suivi financier – récupération des informations chorus

**Profil** : Administrateur Local État – Instructeur Local État Responsable Chorus

### Menu « Convention »

2008DD0450003

| $\geq$ | Rubrig | ue « | Gestion | des | conventions | <b>»</b> |
|--------|--------|------|---------|-----|-------------|----------|
|--------|--------|------|---------|-----|-------------|----------|

| L Q | Rechercher |
|-----|------------|
|-----|------------|

| Liste des conventions de délégation |                       |                     |                    |         |
|-------------------------------------|-----------------------|---------------------|--------------------|---------|
|                                     |                       |                     |                    |         |
|                                     |                       |                     |                    |         |
| Critères de recherche               |                       |                     |                    |         |
| Statut de la convention Actives     |                       |                     |                    |         |
| Code convention                     |                       |                     |                    |         |
| Délégataire                         |                       |                     |                    |         |
| Année de convention                 |                       |                     |                    |         |
|                                     |                       |                     |                    |         |
| Liste des conventions               |                       |                     |                    |         |
|                                     | Liste des conventions |                     |                    |         |
| ▶ Code                              | ▶Délégataire          | Date de début régl. | ▶Date de fin régl. | Vis.    |
| 2012DD0450004                       | Loiret                | 01/01/2012          | 31/12/2017         | <b></b> |

CA d'Orléans - Val de Loire

- 🌭 Clic sur 🖾 pour afficher la convention concernée
- Sclic sur l'onglet « Suivi financier »
- 🗞 Clic sur l'onglet « Éléments de suivi »
- 🗞 Clic sur 🌓 Ajouter

31/12/2013

01/01/2008

| Ajout d'un élément de suivi financ    | ier        |
|---------------------------------------|------------|
| Caractéristiques de l'élément de suiv | <u>A</u>   |
| Code :                                | ESCO1      |
| Date :                                | 07/08/2012 |
| * Nº Chorus :                         |            |
| Libellé :                             |            |

**Code :** numéro chronologique du suivi financier attribué par Galion **Date :** date du jour **N°Chorus :** saisir le numéro de l'engagement Chorus (donné par le CPCM) **Libellé :** saisir un libellé

| Enre                                       | gistrer                                      |                                             |           |
|--------------------------------------------|----------------------------------------------|---------------------------------------------|-----------|
| Consultation d'une convention de           | délégation                                   |                                             |           |
| Caractéristiques de la convention          |                                              |                                             |           |
| Code :                                     | 2012DD0450004                                |                                             |           |
| Date de début (JJ/MM/AAAA) :               | 01/01/2012                                   |                                             |           |
| Date de fin (JJ/MM/AAAA) :                 | 31/12/2017                                   |                                             |           |
| Date de debut reglementaire (JJ/MM/AAAA) : | 01/01/2012                                   |                                             |           |
| Entité délégataire :                       | 31/12/2017                                   |                                             |           |
| Entité de mise à disposition :             | DDT Loiret                                   | -                                           |           |
| Active :                                   |                                              |                                             |           |
| Publiée :                                  | Non                                          |                                             |           |
| Avenants Evaluations Suivi finan           | cler `Territoire de gestion `Territoire de ( | consultation <sup>*</sup> Fichiers associés | Modifier  |
| Eléments de suivi Engagements              | juridiques Services faits Paiements          |                                             |           |
|                                            | Liste des élé                                | éments de suivi financier                   |           |
| → Code 🔷 Date                              | ▶ N° Chorus                                  | Libellé                                     | Mod. Sup. |
| ESC01 07/08/2012                           | 1251251253                                   | avenant de début d'exercice 2012            | tio X     |
| Pages 1 - Page 1 sur 1 - 1 ligne de 1 à 1  | sur 1                                        |                                             |           |

L'administrateur national de l'application (bureau PH4) lance, par le biais d'un import Chorus dans Galion, la récupération des informations correspondantes à la convention.

✤ A la suite de cet import, les engagements juridiques, les services faits et les paiements relatifs à la convention seront affichés dans les différents onglets.

# 6.13. Publication d'une convention

**Profil** : Administrateur Local État – Instructeur Local État Responsable Chorus

Liste des conventions de délégation

| Critères de recherche   |           |
|-------------------------|-----------|
| Statut de la convention | Actives V |
| Code convention         |           |
| Délégataire             |           |
| Année de convention     | ×         |
| Liste des conventions   |           |

| Liste des conventions |                             |                     |                     |      |  |  |
|-----------------------|-----------------------------|---------------------|---------------------|------|--|--|
| ▶ Code                | ▶Délégataire                | Date de début régl. | ▶ Date de fin régl. | ¥is. |  |  |
| 2012DD0450004         | Loiret                      | 01/01/2012          | 31/12/2017          | ٢    |  |  |
| 2008DD0450003         | CA d'Orléans - Val de Loire | 01/01/2008          | 31/12/2013          |      |  |  |

# ✤ Clic sur pour afficher la convention concernée

| Consultation d'une cor                                                     | vention de dél       | égation                                          |                       |                    |
|----------------------------------------------------------------------------|----------------------|--------------------------------------------------|-----------------------|--------------------|
| <ul> <li>Information(s) :</li> <li>La convention a été modifiée</li> </ul> |                      |                                                  |                       |                    |
| Caractéristiques de la co                                                  | nvention             |                                                  |                       |                    |
|                                                                            | Code : 201:          | 2DD0450004                                       |                       |                    |
| Date de début (                                                            | JJ/MM/AAAA) : 01/0   | 01/2012                                          |                       |                    |
| Date de fin (                                                              | JJ/MM/AAAA) : 31/1   | 12/2017                                          |                       |                    |
| Date de début réglementaire (                                              | JJ/MM/AAAA) : 01/0   | 01/2012                                          |                       |                    |
| Date de fin reglementaire (<br>Entite                                      | JJ/MM/AAAA): 31/1    | 12/2017                                          |                       |                    |
| Entité de mise                                                             | à disposition : LOIN | et                                               |                       |                    |
|                                                                            | Active : 🗸           |                                                  |                       |                    |
|                                                                            | Publiée : Non        |                                                  |                       |                    |
|                                                                            |                      |                                                  |                       |                    |
|                                                                            |                      |                                                  |                       | Modifier           |
| Avenants Evaluations                                                       | Suivi financier      | Territoire de gestion Territoire de consultation | Fichiers associés     |                    |
|                                                                            |                      | Liste des avenants                               |                       |                    |
| Code                                                                       | Date                 | Туре                                             | Commentaires          | Fich. Vis. Sup.    |
| AV002                                                                      | 01/01/2012           | Avenant de debut d'un exercice                   |                       |                    |
| AV001                                                                      | 01/01/2012           | Avenant de début de période                      |                       |                    |
| Pages 1 - Page 1 sur 1 - 2 lig                                             | ines de 1 à 2 sur 2  |                                                  |                       |                    |
|                                                                            |                      |                                                  |                       | Ajouter un avenant |
|                                                                            |                      |                                                  | Publier la convention | Imprimer Retour    |
| Ŕ                                                                          |                      | Publier la convention                            |                       |                    |
|                                                                            |                      | 11                                               |                       |                    |

🟶 La convention est publiée dans « Galion Grand Public »

✤ Pour publier une convention deux fichiers doivent obligatoirement avoir été associés :

- La convention de délégation de compétence
- La convention Parc privé

# \* Lors de la publication de la convention les informations et les documents associés sont également publiés

# 7. CONSULTER « GALION GRAND PUBLIC »

La convention de délégation de compétence, les avenants, les évaluations et les fichiers associes sont des documents publics publiables et consultables. L'espace « GALION Grand Public » permet ce porter à connaissance vers le plus grand nombre.

# 7.1. Connexion à Galion Grand Public

L'application est pour l'instant en cours de test avec 4 régions pilote. Une communication sera faite dès sa mise en ligne.

# 7.2. Afficher une ou plusieurs conventions

Plusieurs possibilités :

### 7.2.1. Rechercher par Délégataire

| Rechercher des conventions                                                                                      |  |
|----------------------------------------------------------------------------------------------------|--|
| Je cherche :<br>Les conventions ayant le statut : Toutes v<br>Pour l'année de début de la convention : Toutes v |  |
| Concernant le délégataire :                                                                                     |  |

Les conventions ayant le statut : sélectionner « toutes » ou « actives » ou « passives »

**Pour l'année de début de la convention :** sélectionner « toutes » ou « une année précise »

Concernant le délégataire : clic dans le champ avec la touche « entrée » du clavier

### Affichage des conventions France entière.

| Ré       | sultat de la recherche         |                      |                              |                         |               |         |         |      |
|----------|--------------------------------|----------------------|------------------------------|-------------------------|---------------|---------|---------|------|
|          | Mes critères :                 |                      |                              |                         |               |         |         |      |
|          | Les conventions ayant          | t le statut : Toutes |                              |                         |               |         |         |      |
|          | Pour l'année de début de la co | onvention : Toutes   |                              |                         |               |         |         |      |
|          | Concernant le dé               | légataire :          |                              |                         |               |         |         |      |
|          | Concernant le                  | territoire :         |                              |                         |               |         |         |      |
| <u> </u> |                                |                      |                              |                         |               |         |         |      |
|          | Liste des conventions          |                      |                              |                         |               |         |         |      |
|          | Région ≑                       | Code délé            | gataire 🗘 Délégat            | ire 🗘 🛛 Date de début 🗘 | Date de fin ≑ | Statut  | Nb doc. | Vis. |
|          | Picardie                       | 02722                | CA du Soissonnais            | 01/01/2032              | 31/12/2037    | Active  | 2       | 0    |
|          | Picardie                       | CG060                | Oise                         | 01/01/2012              | 31/12/2017    | Active  | 0       | 0    |
|          | Haute-Normandie                | 27375                | CA Seine - Eure              | 01/01/2020              | 24/12/2024    | Active  | 0       | 0    |
|          | Haute-Normandie                | 27375                | CA Seine - Eure              | 01/01/2002              | 31/12/2006    | Passive | 0       | ۲    |
|          | Haute-Normandie                | 76114                | CC Caux Vallée de Seine      | 01/01/2011              | 31/12/2012    | Active  | 2       | 0    |
|          | Centre                         | CG045                | Loiret                       | 01/01/2012              | 31/12/2017    | Active  | 2       | ۲    |
|          | Nord-Pas-de-Calais             | 59606                | CA de Valenciennes Métropole | 01/01/2015              | 31/12/2020    | Passive | 0       | 0    |

Sclic sur pour afficher les informations de la convention

### Fiche convention

| CC Caux Vallée de Seine                                                                                                    |                                                          |              |        |
|----------------------------------------------------------------------------------------------------|----------------------------------------------------------|--------------|--------|
| — Informations générales<br>Période de la convention : 2011-2012<br>Entité de mise à disposition : DDTM Seine<br>Statut : Active | Maritime                                                 |              |        |
|                                                                                                    | Libellé du fichier                                       |              | Type D |
|                                                                                                    | Convention de délégation de compétence (convention mère) |              | 2      |
|                                                                                                    | Convention Parc Privé                                    |              | 7.     |
| Liste des avenants                                                                                                    |                                                          |              |        |
| Date<br>18/06/2012 Avenant de début d'un exercice                                                                                | Type avenant                                             | Commentaires | Туре D |
|                                                                                                    |                                                          |              |        |

# 7.2.2. <u>Rechercher par département</u>

| Rechercher des conventions         Je cherche :         Les conventions ayant l         Pour l'année de début de la con         Concernant le déle         Sur le territoire : | le statut : Toutes V<br>nvention : Toutes V<br>égataire : |
|----------------------------------------------------------------------------------------------------|-----------------------------------------------------------|
|                                                                                                    | Par département                                           |
|                                                                                                    |                                                           |

# ✤ Clic sur le département souhaité

| ésul    | tat de la recherche          |                      |           |                 |                 |               |        |         |      |
|---------|------------------------------|----------------------|-----------|-----------------|-----------------|---------------|--------|---------|------|
| -Mes    | critères :                   |                      |           |                 |                 |               |        |         |      |
|         | Les conventions ayan         | t le statut : Toutes |           |                 |                 |               |        |         |      |
| Po      | ur l'année de début de la ci | onvention : Toutes   |           |                 |                 |               |        |         |      |
|         | Concernant le dé             | élégataire :         |           |                 |                 |               |        |         |      |
|         | Concernant le                | territoire : DEPARTE | MENT 76   |                 |                 |               |        |         |      |
| – Liste | e des conventions            |                      |           |                 |                 |               |        |         |      |
|         | Région ≑                     | Code déléga          | taire ≑   | Délégataire ≑   | Date de début ≑ | Date de fin 🌲 | Statut | Nb doc. | Vis. |
|         | Haute-Normandie              | 76114                | CC Caux V | allée de Seine  | 01/01/2011      | 31/12/2012    | Active | 2       | 0    |
|         |                              |                      |           | 1 ligne trouvée |                 |               |        |         |      |

✤ Clic sur pour afficher les informations de la convention

### Fiche convention

| CC Caux Vallée de Seine                                                                                                    |                                                          |              |        |
|----------------------------------------------------------------------------------------------------|----------------------------------------------------------|--------------|--------|
| — Informations générales<br>Période de la convention : 2011-2012<br>Entité de mise à disposition : DDTM Seine M<br>Statut : Active | aritime                                                  |              |        |
|                                                                                                    | Libellé du fichier                                       |              | Type D |
|                                                                                                    | Convention de délégation de compétence (convention mère) |              | 2      |
|                                                                                                    | Convention Parc Privé                                    |              | 7.     |
| Liste des avenants                                                                                                    |                                                          |              |        |
| Date                                                                                                    | Type avenant                                             | Commentaires | Type D |
| 18/06/2012 Avenant de debut d'un exercice                                                                                          |                                                          |              |        |

# 7.2.3. Rechercher par Région

| Rech | hercher des conventions                             |
|------|-----------------------------------------------------|
| ∟]e  | e cherche :                                         |
|      | Les conventions ayant le statut : 🛛 Toutes 🛛 💌      |
| F    | Pour l'année de début de la convention : 🛛 Toutes 💌 |
|      | Concernant le délégataire :                         |

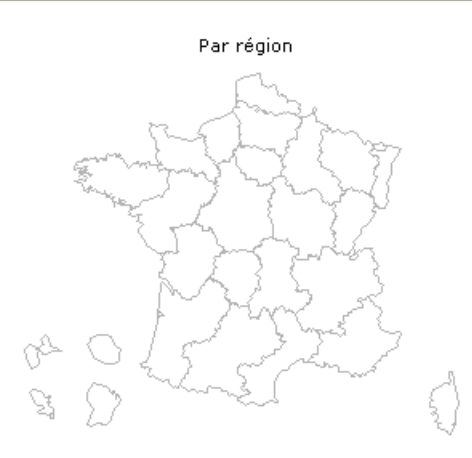

# Sclic sur la région souhaitée

| és   | sultat de la recherche        |                        |            |               |                 |               |        |         |      |
|------|-------------------------------|------------------------|------------|---------------|-----------------|---------------|--------|---------|------|
| - (v | 1es critères :                |                        |            |               |                 |               |        |         |      |
|      | Les conventions ayan          | t le statut : Toutes   |            |               |                 |               |        |         |      |
|      | Pour l'année de début de la c | onvention : Toutes     |            |               |                 |               |        |         |      |
|      | Concernant le de              | élégataire :           |            |               |                 |               |        |         |      |
|      | Concernant le                 | territoire : REGION 23 | 3          |               |                 |               |        |         |      |
| -L   | iste des conventions          |                        |            |               |                 |               |        |         |      |
|      | Région 🗘                      | Code délégat           | aire ≑     | Délégataire ≑ | Date de début ≑ | Date de fin ≑ | Statut | Nb doc. | Vis. |
|      | Haute-Normandie               | 27375                  | CA Seine - | Eure          | 01/01/2020      | 24/12/2024    | Active | 0       | ത    |

| Haute-Normandie | 27375 | CA Seine - Eure         | 01/01/2002 | 31/12/2006 | Passive | 0 | ١ |
|-----------------|-------|-------------------------|------------|------------|---------|---|---|
| Haute-Normandie | 76114 | CC Caux Vallée de Seine | 01/01/2011 | 31/12/2012 | Active  | 2 | ۲ |
|                 |       | 3 lignes trouvées       |            |            |         |   |   |
|                 |       |                         |            |            |         |   | _ |
|                 |       |                         |            |            |         |   | 1 |

✤ Clic sur pour afficher les informations de la convention

### Fiche convention

CC Caux Vallée de Seine

| CC Caux Vallée de Seine                                                                                                    |              |        |
|----------------------------------------------------------------------------------------------------|--------------|--------|
| - Informations générales<br>Période de la convention : 2011-2012<br>Entité de mise à disposition : DDTM Seine Maritime<br>Statut : Active |              |        |
| Libellé du fichier                                                                                                    |              | Type D |
| Convention de délégation de compétence (convention mère)                                                                                  |              | Sec. 1 |
| Convention Parc Privé                                                                                                    |              | 7.     |
|                                                                                                    |              |        |
| Date         Type avenant           18/06/2012         Avenant de début d'un exercice                                                     | Commentaires | Туре D |

PND Logement – CETE Méditerranée – Janvier 2013